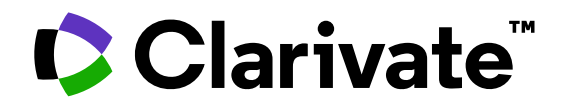

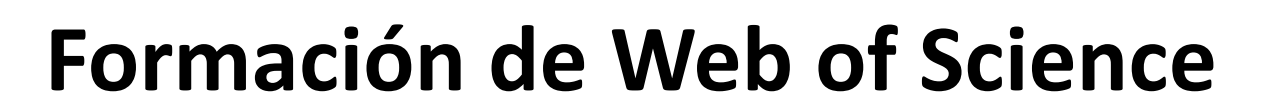

MINISTERIO DE CIENCIA E INNOVACIÓN

GOBIERNO DE ESPAÑA

Sesión A1 – Empezar a trabajar con Web of Science

Anne Delgado 15/05/2023

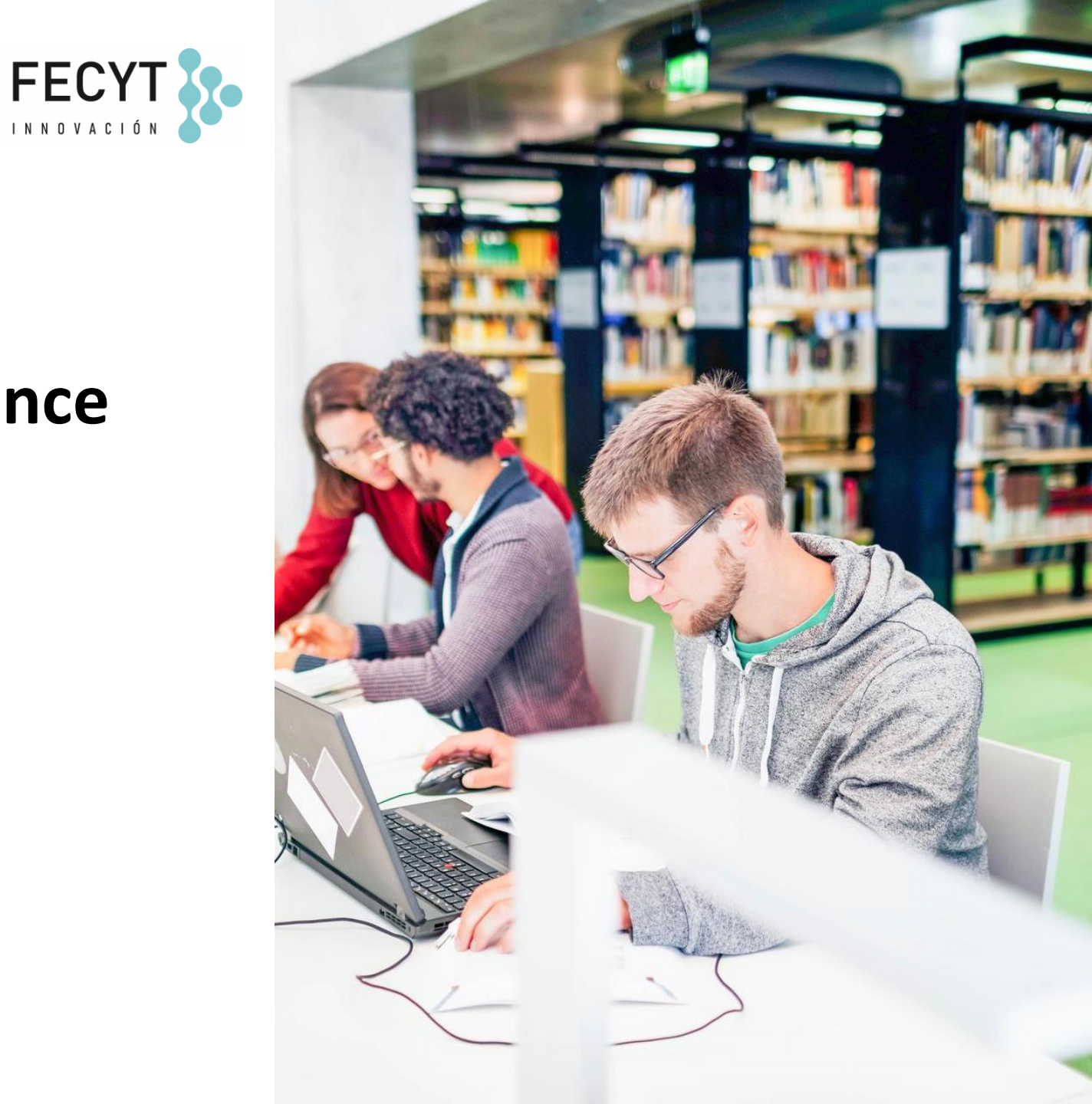

### Streamline the research workflow

Solutions to enhance researching, writing, and publishing reviews

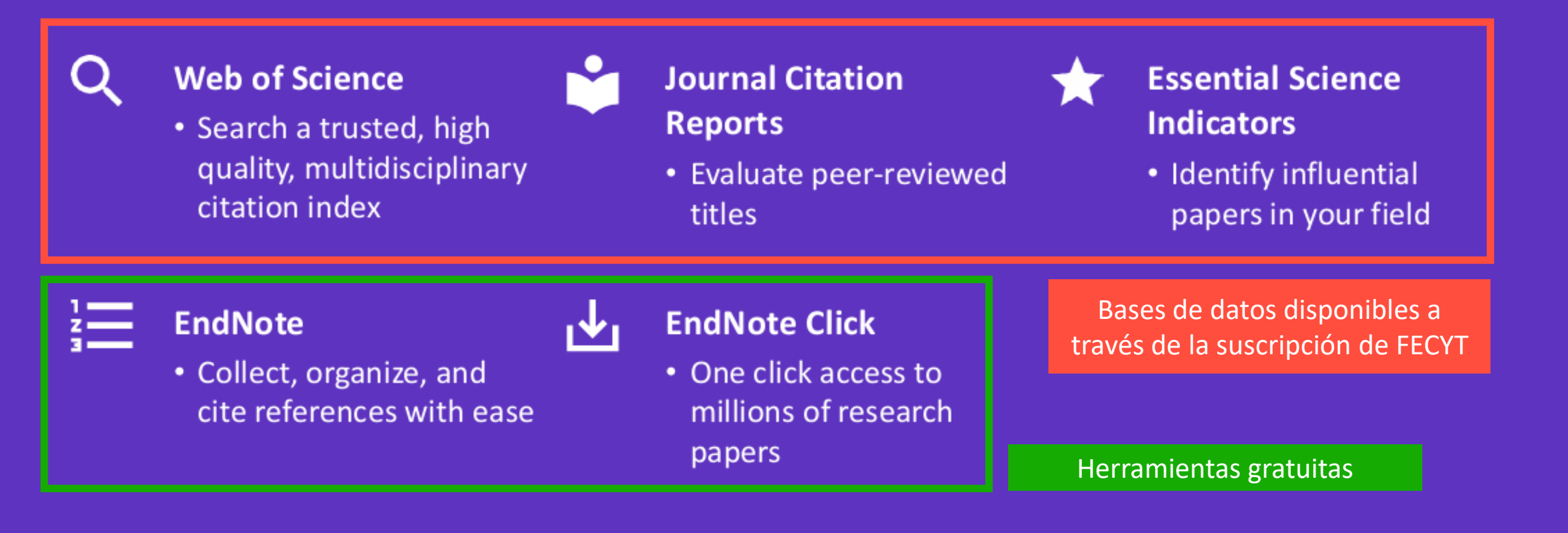

- Presentación de Web of Science y de la Colección Principal
- Acceder a Web of Science
- Buscar palabras clave
- Ordenar y refinar los resultados
- Obtener ayuda

- Presentación de Web of Science y de la Colección Principal
- Acceder a Web of Science
- Buscar palabras clave
- Ordenar y refinar los resultados
- Obtener ayuda

### Why Web of Science?

Accelerate novel research of the highest quality with the Web of Science platform

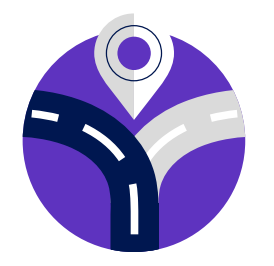

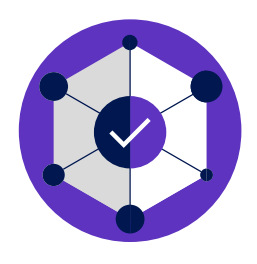

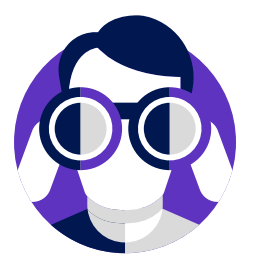

# Maximize the results of your limited research time

Easily locate datasets, conference papers and patents alongside content from the world's leading journals in one intuitive interface. Stay up to date with one alert.

#### **Conduct more comprehensive literature reviews**

Find unique papers from niche resources focusing on specific subject areas and regions with an efficient tool to support systematic and literature review.

# Uncover hidden opportunities to advance your research

Discover technical information disclosed exclusively in patent documents, and access data sets to validate study findings or reuse in your own work.

### Web of Science platform content

Gain a comprehensive view of worldwide research across the sciences, social sciences, and arts & humanities

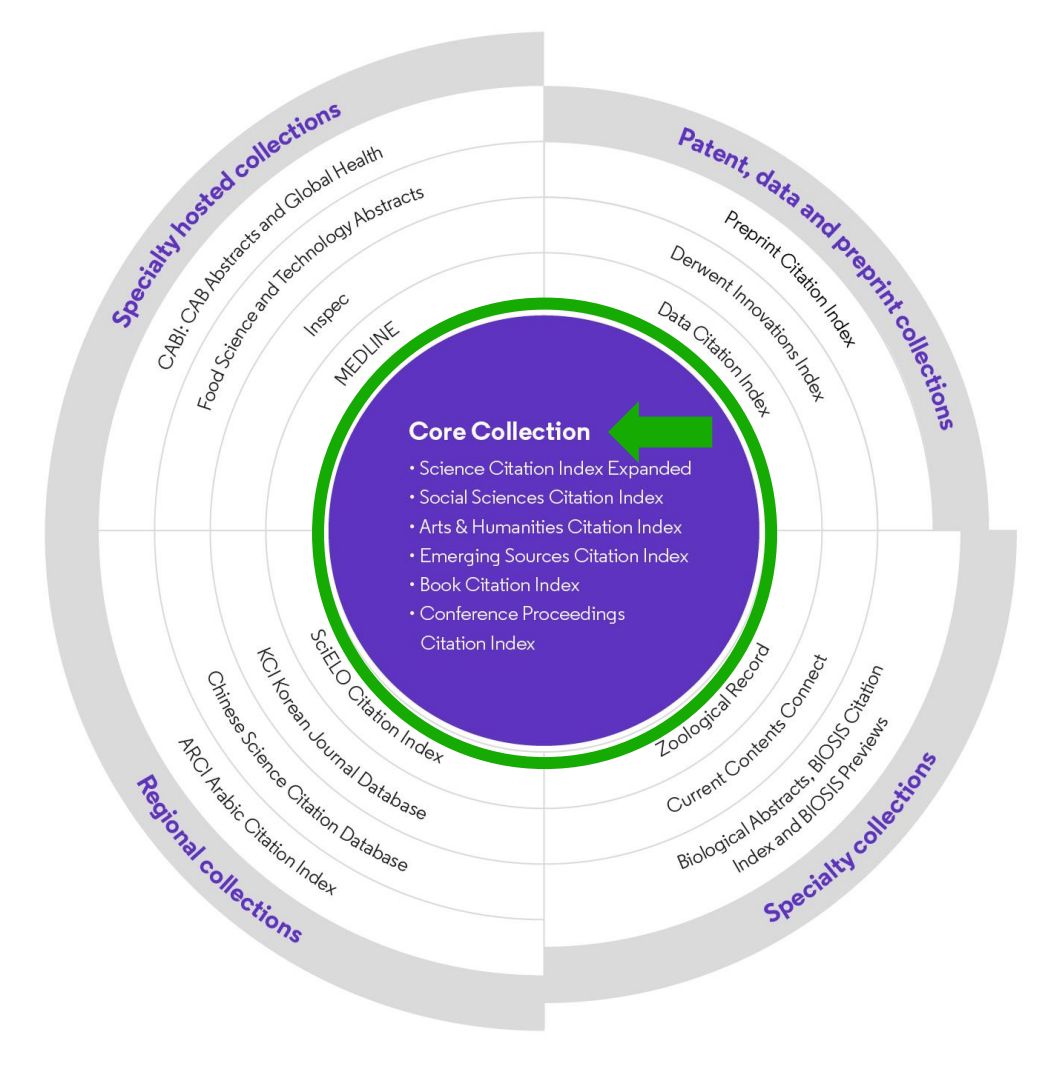

### 34,000+

Journals across the platform

### 21,900+

Total journals in the *Core Collection* 

### 2.2 billion+

Cited references

196 million+

Records

20 million +

Records with funding data

### 109 million

Patents for over 56 million inventions

### 14.5 million+

Data Sets and Data Studies

### **Backfiles to 1900**

With cover-to-cover indexing

300,000+

Conference proceedings

137,000+

Books

## **Web of Science Core Collection**

Research with confidence

#### Track the development and evolution of ideas

Find early discoveries in conference literature and explore their progression in journal literature and books.

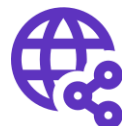

# Uncover related research via citation linking

Leverage a powerful citation network to find papers that have cited works of art, fiction, data models, government reports, and other material.

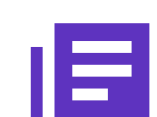

# Conduct data-intensive studies

More researchers rely on the Web of Science Core Collection than on Scopus and Google Scholar for systematic review and research evaluation.

# Trust your resources in anage of misinformation

Consistent, rigorous evaluation and curation means you can have confidence in the quality of your results.

- Multidisciplinary and international in scope
- Over 21,000 journals across the
  - Science Citation Index Expanded
  - Social Sciences Citation Index
  - Arts & Humanities Citation Index
  - Emerging Sources Citation Index
- Over 225,000 conferences in the Conference Proceedings Citation Index
- Over 133,000 books in the Book Citation Index

### **Editorial integrity and publisher neutrality**

Protect your research reputation

#### **Publisher neutral**

Our in-house experts, who have no affiliations to publishers or research institutes, select the journals in the Core Collection to provide you with a data set of the world's leading research publications that is free of potential industry bias or conflict of interest.

# EI/J

#### **In-house curation**

Rigorous curation processes guard against inclusion of hijacked journals, and expert review ensures that journals are correctly classified into the appropriate subject categories so that your statistical reporting and analyses are accurate. Databases that rely on algorithmic approaches\* or occasional outside review lack consistency and oversight.

# 9

#### **Vetted OA content**

Access over 16 million open access papers—including green OA— from reputable journals that have been vetted against our 28 evaluation criteria for quality and impact. Easily determine which fields are well covered by this material so that you can reserve your budget for only the most critical gaps.

- Confidently navigate the growing complexities of journal publishing.
- Make high stakes decisions about resource allocation and people with data that is independent of bias.

# **Conference Proceedings Citation Index**

Monitor the leading edge of peer-reviewed research

Stay up-to-date with fields where conference papers are the primary research communication channel.

| 3,787,350<br>Engineering      | 891,177<br>Materials Science         | 482,832<br>Neurosciences<br>Neurology | 2 466,0<br>nces Automan<br>Control |                                     | 070<br>ation<br>I Systems<br>System<br>Cardiology |                                                            |  |
|-------------------------------|--------------------------------------|---------------------------------------|------------------------------------|-------------------------------------|---------------------------------------------------|------------------------------------------------------------|--|
|                               | 680,260<br>Telecommunications        |                                       |                                    |                                     |                                                   |                                                            |  |
| 2,414,180<br>Computer Science | 335,807<br>Biochemistry M<br>Biology |                                       | lar 283,378<br>Mathematic          |                                     | 279,703<br>Surgery                                | 274,619<br>Instruments<br>Instrumentat                     |  |
|                               | 621,320                              |                                       |                                    |                                     |                                                   |                                                            |  |
|                               | opues                                | 315,667<br>Energy Fuels               |                                    |                                     |                                                   |                                                            |  |
| 1,184,028                     |                                      |                                       |                                    | 268,539<br>Science Technology Other |                                                   | 247,993<br>Imaging<br>Science<br>Photographi<br>Technology |  |
| Physics                       | 499,044                              | 291,342                               |                                    |                                     |                                                   |                                                            |  |
|                               |                                      | Business Economics                    | 263,210<br>Environmen              |                                     | al Sciences Ecology                               |                                                            |  |

Research Areas ranked by number of proceedings papers and meeting abstracts (March 2023)

- Uncover emerging trends and new ideas before they appear in journals.
- Track the influence of papers, authors, and conference series.
- Over 225,000 conferences covered
- Backfiles to 1990

### **Book Citation Index**

Unlock foundational knowledge

# 即

## Streamline discovery beyond journals

Quickly locate books relevant to your work alongside conference papers and journal articles in one intuitive platform experience.

# $\mathbf{0}$

# Demonstrate researcher impact

Help researchers in the social sciences, arts, and humanities showcase the full reach and impact of their scholarly output. **}** 

## Analyze citation networks

Trace the impact network of influential books in your field and easily find papers that build on the fundamental concepts in books and book chapters. • Over 133,000 scholarly books covered

• Backfiles to 2005

- Presentación de Web of Science y de la Colección Principal
- Acceder a Web of Science
- Buscar palabras clave
- Ordenar y refinar los resultados
- Obtener ayuda

### **Accessing Web of Science**

Make sure you access Web of Science onsite or through a remote connection via your organization so you can benefit the full subscription to Web of Science. Otherwise, you will only have a free and partial access to Web of Science to see researcher profiles.

# http://www.webofscience.com/

Working on-site (IP range) – No credentials required

### Working remotely (3 options)

- o with VPN
- via your organization's proxy authentication page
- with your personal account

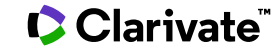

#### The landing page Interface available Easily navigate to in 9 languages other solutions Clarivate Products English ~ Web of Science<sup>™</sup> Search Sign In ~ Register > MENU DOCUMENTS RESEARCHERS Select the database(s) and collection(s) \$ Search in: Web of Science Core Collection > Editions: All > where you want to search for documents Θ DOCUMENTS "Documents" Search enables you to search most popular fields. A description of each field appears when you hover over it in the list. All Fields Example: liver disease india singh V + Add date range + Add row Advanced Search X Clear Search

# About screen readers

There is an audio clue to notify users accessing via a screen reader to know when the page has completed loaded

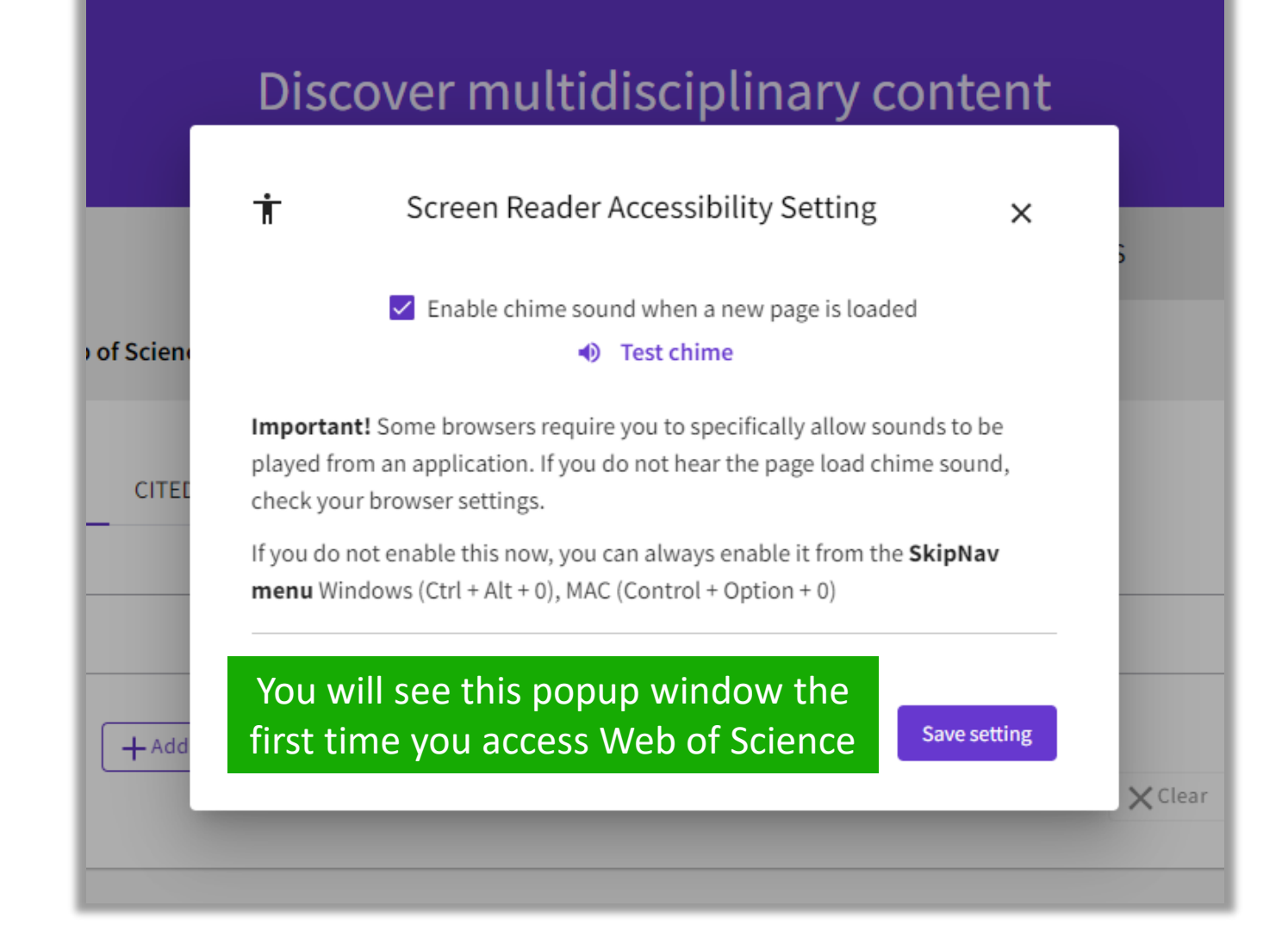

- Presentación de Web of Science y de la Colección Principal
- Acceder a Web of Science
- Buscar palabras clave
- Ordenar y refinar los resultados
- Obtener ayuda

# Search keywords in the Core Collection: The rules 1/2

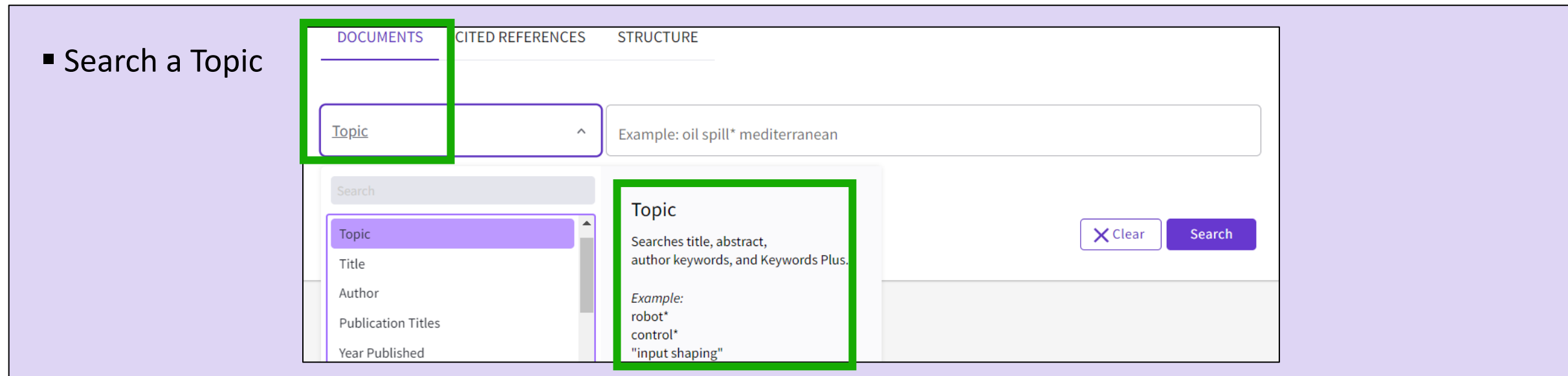

Always search the terms in English (even if the paper is in another language, it will be indexed in English)

#### When you search per Topic, you search keywords in:

- Titles
- Summaries
- Author's keywords

Note that before 1991, Web of Science was only indexing titles, authors and cited references. Web of Science started indexing abstract and keywords in 1991.

• KeyWords Plus (generated automatically based on the titles of bibliographic references)

### Search keywords in the Core Collection : The rules 2/2

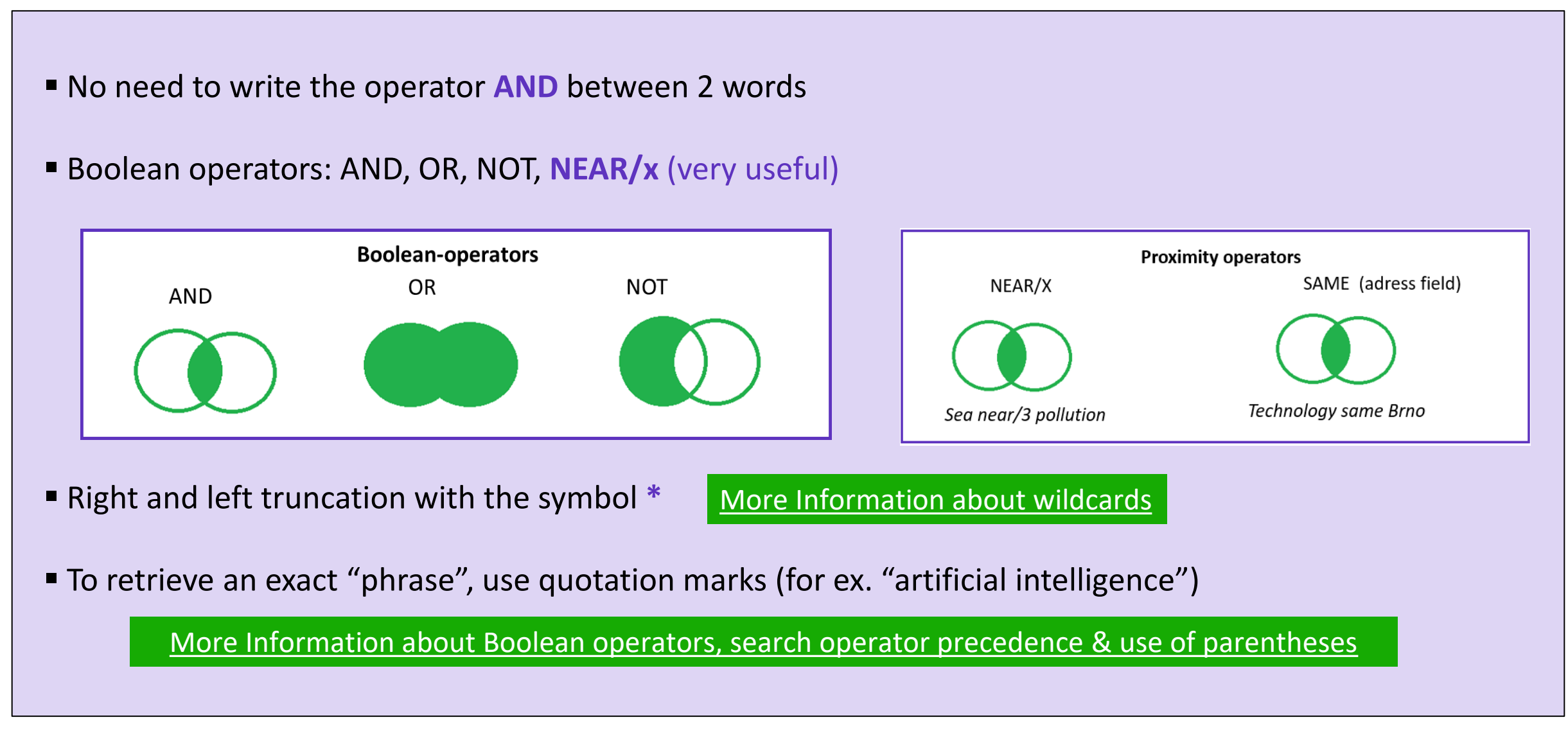

### About spelling variations in the Core Collection

### The search engine automatically retrieves "synonyms"

| Examples         | l write            | The search also retrieves          |
|------------------|--------------------|------------------------------------|
| British/American | behaviour<br>color | behaviour/behavior<br>colour/color |
| Singular/plural  | mouse<br>mice      | mouse/mice<br>mouse/mice           |
| Synonyms         | astronautics       | cosmonautics                       |

More information about Spelling Variations

#### 

- Presentación de Web of Science y de la Colección Principal
- Acceder a Web of Science
- Buscar palabras clave
- Ordenar y refinar los resultados
- Obtener ayuda

# Sorting the list of results

| 50,940 results from We                                      | b of Science Co              | ore Collection for:                                                |                                                                                                    |                                                                                                    |                                                                                                    |                                                         |                 |
|-------------------------------------------------------------|------------------------------|--------------------------------------------------------------------|----------------------------------------------------------------------------------------------------|----------------------------------------------------------------------------------------------------|----------------------------------------------------------------------------------------------------|---------------------------------------------------------|-----------------|
| Q "electric vehicle*" (Topic)                               |                              |                                                                    |                                                                                                    |                                                                                                    | Analyze Resu                                                                                         | ts Citation Report                                      | Create A        |
| ⇔ Copy query link                                           |                              |                                                                    |                                                                                                    |                                                                                                    |                                                                                                    |                                                         |                 |
| Publications You r                                          | may also like <sup>New</sup> |                                                                    |                                                                                                    |                                                                                                    |                                                                                                    |                                                         |                 |
| Refine results                                              |                              | _                                                                  |                                                                                                    |                                                                                                    |                                                                                                    | Sorting opt                                             | ions            |
| Search within results for                                   | Q                            | □ 0/50,940 Clic<br>ope                                             | k on the purple<br>n the document                                                                                       | title to<br>record                                                                                                    |                                                                                                    | Relevance V < 1<br>Relevance                            | of 1,019        |
| Quick Filters                                               |                              | □ 1 Power Batte                                                    | ery Performance Detectio                                                                                                | n System for <mark>Electric Vehicle</mark>                                                                                              | 25                                                                                                   | Date: newest first<br>Date: oldest first                |                 |
| <ul> <li>Highly Cited Papers</li> <li>Hot Papers</li> </ul> | 842<br>28                    | 9th Internation<br>2019   PROCEEI<br>[ICICT-2019] 154              | al Conference of Information an<br>DINGS OF THE 9TH INTERNATIO<br>4, pp.759-763                                         | d Communication Technology [ICIC]<br>NAL CONFERENCE OF INFORMATION                                                                      | T]<br>AND COMMUNICATIO                                                                               | Citations: highest first<br>Citations: lowest first     | - 11            |
| Review Articles New Early Access                            | 1,917<br>408                 | The importance<br>energy for <mark>elect</mark><br>drivers and mai | e of batteries for <mark>electric vehicle</mark><br>ric vehicles and increase the po<br>intenance plants need to have a | s is equivalent to the importance of t<br>wer for <mark>electric vehicles</mark> . It is for this<br>deeper understanding of the perfor | the heart to people. Th<br>reason that <mark>electric ve</mark><br>mance of <mark>electric ve</mark> | Usage (all time): most fir<br>Usage (last 180 days): mo | st<br>ost first |
| Open Access     Sociated Data                               | 11,701<br>59                 | SS-F-X Free                                                        | Full Text from Publisher                                                                                                |                                                                                                    |                                                                                                    | Recently added<br>Conference title: A to Z              | 5               |
|                                                             |                              |                                                                    |                                                                                                    |                                                                                                    |                                                                                                    | Conference title: Z to A                                |                 |

#### Clarivate<sup>™</sup>

### How is a document indexed in Web of Science?

A document record contains: The title (in English) The authors and their affiliations The abstract (in English) The author keywords (in English) The information about the journal The DOI The publication and index dates The document type And more!

#### Clarivate

- Click on the journal title to display a summary of the journal performance in Journal Citation Reports.
- The popup window shows the most recent Journal Impact Factor & Journal Citation Indicator.
- If your organization subscribes to Journal Citation Reports, you will also be able to view the specific rank and quartile in each category.

#### Optimal power tracking for autonomous demand side management of electric vehicles

**By:** Ireshika, MAST (Ireshika, Muhandiram Arachchige Subodha Tharangi) <sup>[1]</sup>, <sup>[2]</sup>; Rheinberger, K (Rheinberger, Klaus) <sup>[1]</sup>, <sup>[2]</sup>; Lliuyacc-Blas, R (Lliuyacc-Blas, Ruben) <sup>[1]</sup>; Kolhe, ML (Kolhe, Mohan Lal) <sup>[2]</sup>; Preissinger, M (Preissinger, Markus) <sup>[1]</sup>; Kepplinger, P (Kepplinger, Peter) <sup>[1]</sup>

View Web of Science ResearcherID and ORCID (provided by Clarivate)

| JOURNAL OF ENERGY STORAGE                                                                  |
|--------------------------------------------------------------------------------------------|
| Volume: 52 Part: B                                                                         |
| Article Number: 104917                                                                     |
| DOI: 10.1016/j.est.2022.104917                                                             |
| Published: AUG 15 2022                                                                     |
| Indexed: 2022-06-20                                                                        |
| Document Type: Article                                                                     |
| Abstract                                                                                   |
| Increasing electric vehicle penetration leads to undesirable peaks in power if no proper o |
| as flexible demands responding to power signals to minimize the system peaks. The prop     |
| optimal power tracking problem. The distribution grid operator determines a power sign     |

demand flexibility and sends it to all electric vehicle controllers. After receiving the controllers with the energy demand and determines the optimal charging schedule to track the re-schence the approach can be implemented using unidirectional communication with reduction tracking approach has the potential to eliminate additional peak demands induced by electroced complexity and computational overhead permits also convenient deployment in

#### Keywords

Author Keywords: Electric vehicle charging; Demand side management; Distribution gr Keywords Plus: SMART GRIDS

#### **Author Information**

Corresponding Address: Kepplinger, Peter (corresponding author)

Vorarlberg Univ Appl Sci, Res Ctr Energy, Illwerke vkw Professorship Energy Efficient Addresses:

<sup>1</sup> Vorarlberg Univ Appl Sci, Res Ctr Energy, Illwerke vkw Professorship Energy Effici

<sup>2</sup> Univ Agder, Fac Engn Sci, Jon Lilletuns vei 9, N-4879 Grimstad, Norway

| JOURNAL OF | ENERGY | STORAGE |  |
|------------|--------|---------|--|
|            |        |         |  |
|            |        |         |  |

| Journal Impact Factor             | TM                           |                   |
|-----------------------------------|------------------------------|-------------------|
| 2021                              | Five Year                    |                   |
| 8.907                             | 8.14                         |                   |
| JCR Category                      | Category Rank                | Category Quartile |
| ENERGY & FUELS<br>in SCIE edition | 23/119                       | Q1                |
| Source: Journal Citation I        | Reports 2021. Learn more 🖄 🔶 | Link to JCR       |
| Journal Citation Indica           | ator ™                       |                   |
| 2021                              | 2020                         |                   |
| 1.07                              | 0.8                          |                   |
|                                   | Category Bank                | Category Ouartile |
| JCI Category                      | cutegory hunk                |                   |

The Journal Citation Indicator is a measure of the average Category Normalized Citation Impact (CNCI) of citable items (articles and reviews) published by a journal over a recent three year period. It is used to help you evaluate journals based on other metrics besides the Journal Impact Factor (JIF).

Learn more 🗹

# Refining the list of results

Refine options help you collect the most relevant results.

Options include:

- Document Types
- Publication Years
- Affiliations
- Open Access
- Most cited papers
- Most recent papers
- And more!

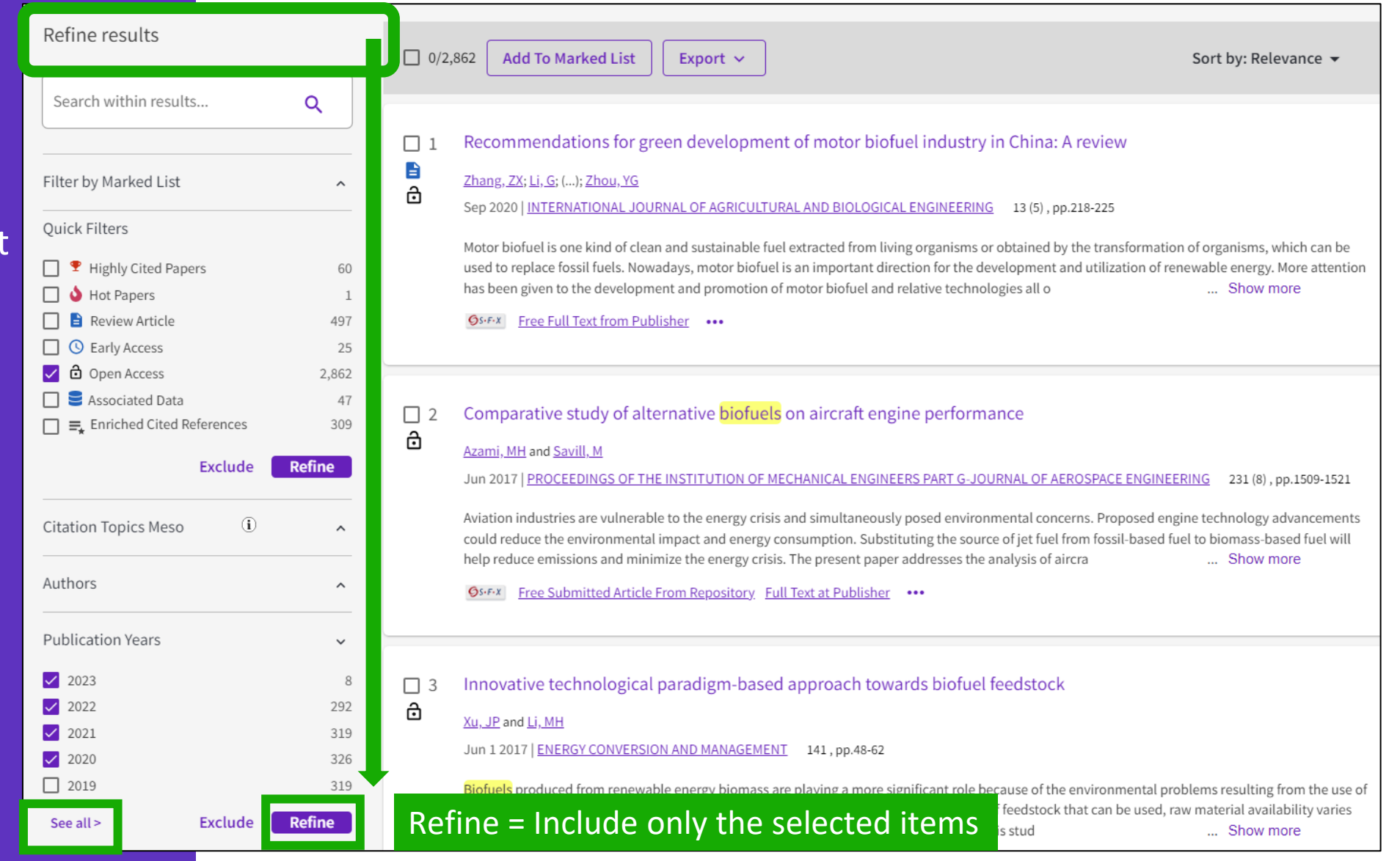

### Identify trustworthy literature

Web of Science helps you discard retracted papers from your bibliography

Web of Science Core Collection: Document Type Descriptions 88,359 results from Web of Science Core Collection for:

Q "wuhan coronavirus" OR "wuhan seafood market pneumonia virus" OR "covid19" OR "covid-19" OR "covid-2019" OR "c...

Refined By: (Publication Years: 2020 🗙 ) Clear all

| Refine by Document Types | 5      |                         |          |                                  |
|--------------------------|--------|-------------------------|----------|----------------------------------|
| Search for Document Type | S      |                         |          | Q                                |
| Select all               | Т      | he list can also be sor | ted alph | abetically Results count ~       |
| Article                  | 44,903 | 🔲 Data Paper            | 110      | Poetry 4                         |
| Editorial Material       | 14,628 | Book Chapters           | 102      | Dance Performance Review 2       |
| Letter                   | 13,706 | Book Review             | 47       | Art Exhibit Review 1             |
| Review Article           | 8,716  | Retraction              | 16       | Film Review 1                    |
| Meeting Abstract         | 2,821  | Biographical-Item       | 11       | Hardware Review 1                |
| News Item                | 1,537  | Reprint                 | 8        | ✓ Item Withdrawal 1              |
| Proceeding Paper         | 1,348  | Book                    | 7        | Publication With Expression Of 1 |
| Correction               | 634    | Retracted Publication   | 7        | Concern                          |
| Early Access             | 346    | Expression Of Concern   | 4        | Vithdrawn Publication 1          |
|                          |        |                         |          |                                  |
|                          |        |                         |          |                                  |
|                          |        |                         |          |                                  |
|                          |        |                         |          |                                  |
|                          |        |                         |          |                                  |

- Presentación de Web of Science y de la Colección Principal
- Acceder a Web of Science
- Buscar palabras clave
- Ordenar y refinar los resultados
- Obtener ayuda

### Learning with the guided tours

The Help Center at the bottom right of any page - Cli on the purple question mark to open the resources

| tow wight of own page. Click                                     | < ⊂ Gu                                     | ided tours         | <                                        | Guided tours                        |  |
|------------------------------------------------------------------|--------------------------------------------|--------------------|------------------------------------------|-------------------------------------|--|
| nark to open the resources                                       | Orientation: Docun<br>In detail: Search To | nent Search<br>ols | Orientatio                               | on: Search Results<br>Search Tools  |  |
|                                                                  | How to: Search for                         | an author          | How to: C                                | reate a search alert                |  |
| A list of different guided tours is<br>on the page where you are | displayed dep<br>currently work            | oending<br>king    | <ul><li>✓</li><li>In detail: S</li></ul> | Guided tours<br>Gearch Tools        |  |
|                                                                  | < Guided tours                             |                    | Orientation: Citation Report             |                                     |  |
| In detail: Search Tools<br>How to: Search for an author          |                                            | ols<br>an author   | <ul> <li>✓ Guided tours</li> </ul>       |                                     |  |
|                                                                  | How to: Cited Refer                        | ence Search        | In detail:<br>Orientatio                 | Search Tools<br>on: Analyze Results |  |

X Resources & updates Product updates > Guided tours Training > News & events > Online help & contact us > Suggest a feature >

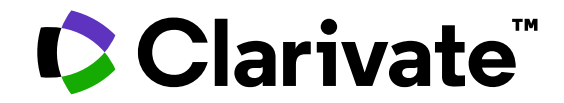

For questions, contact:

WoSG.support@clarivate.com

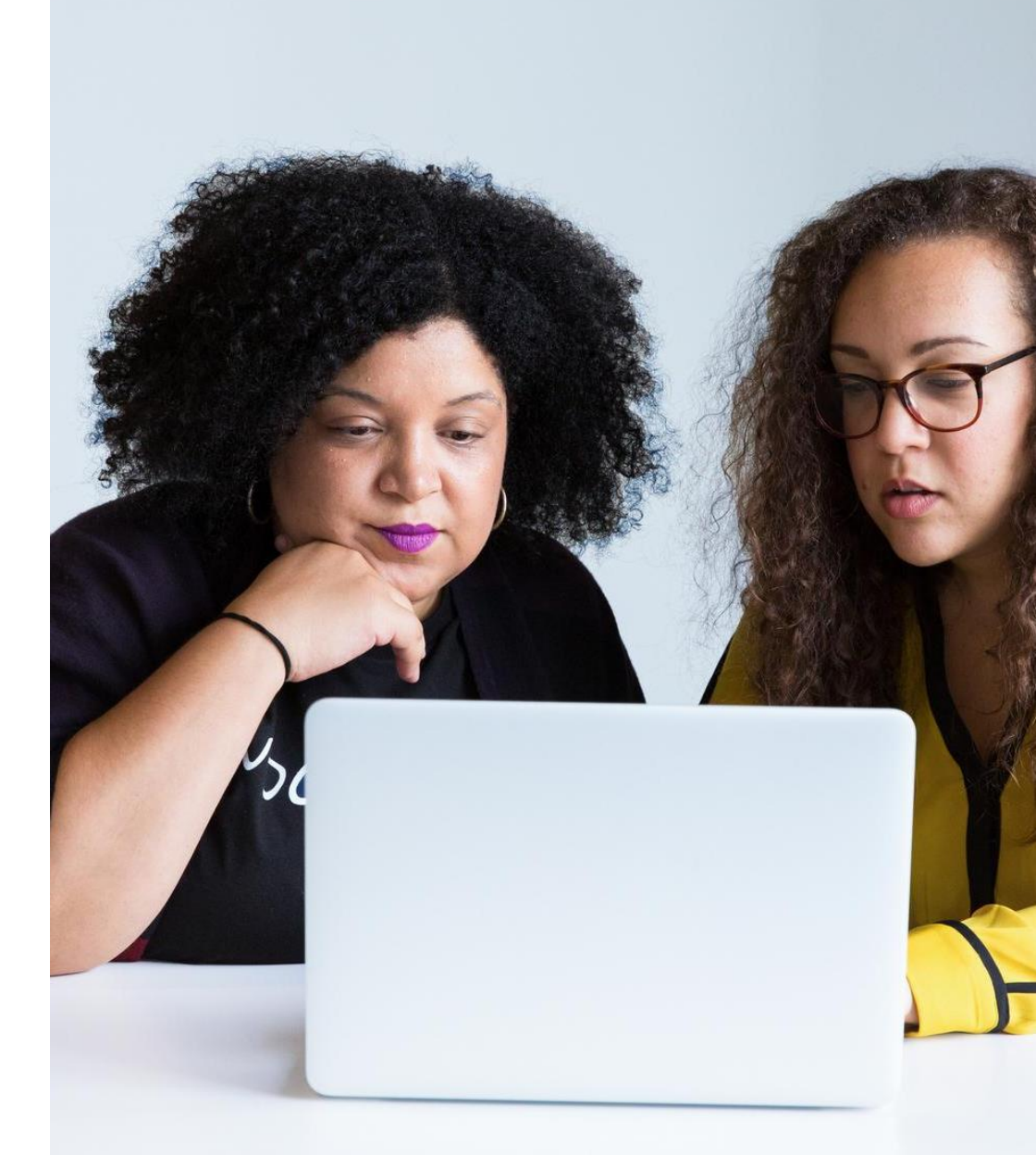

© 2022 Clarivate. All rights reserved. Republication or redistribution of Clarivate content, including by framing or similar means, is prohibited without the prior written consent of Clarivate. Clarivate and its logo, as well as all other trademarks used herein are trademarks of their respective owners and used under license.